## **Clearing Cache Instructions**

- 1. Open Internet Explorer
- 2. Click "Settings" icon in the upper right corner. This is the spikey, wheel looking icon.

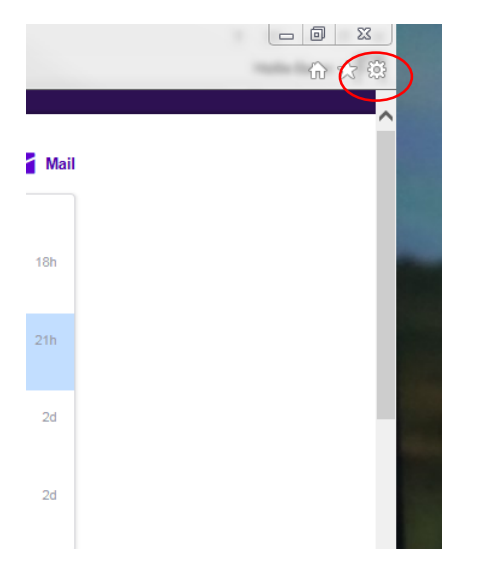

- 3. This will open a box. From this box select "SAFETY." This is the fourth item from the top of the dialogue box.
- 4. When the Safety options open, select "DELETE BROWSING HISTORY."
- 5. If the first box is checked, uncheck it. Make sure all of the other boxes are checked.

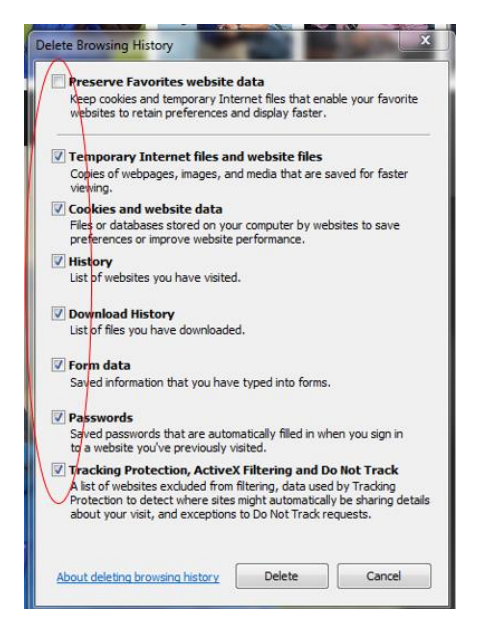

- 6. Click Delete
- 7. Open SAFE and log on as normal.

8. THIS WILL NEED TO BE DONE AT **EVERY** WORK STATION ON WHICH YOU LOG IN TO SAFE THE FIRST TIME YOU LOG IN TO THAT WORK STATION.